| T.C.   NAMIK KEMAL ÜNİVERSİTESİ   İş Akış Süreç Çizelgesi   STRATEJİ GELİŞTİRME DAİRE BAŞKANLIĞI   Bütce ve Performans Sube Müdürlüğü                                                                                                    |                                                                                                    | Yayın Tarihi: 28.12.2016<br>Revize Tarihi:<br>Versiyon No: 0<br>İs Akıs No: İ.A.Y.144. |                                                                                                    |
|----------------------------------------------------------------------------------------------------|----------------------------------------------------------------------------------------------------|----------------------------------------------------------------------------------------|----------------------------------------------------------------------------------------------------|
| AYLIK NAKİT TALEP İS AKIS SÜRECİ                                                                                                    |                                                                                                    | Sorumlusu                                                                              | Meyzuatlar/Dokümanlar                                                                                                    |
| Ünive<br>aylar<br>Ödem<br>mevc<br>hesaplar,<br>ilgili pe<br>Tespit edilen                                                                                                    | ersitemize bağlı harcama birimlerinin önceki<br>daki harcamaları (Personel ödemeleri, SGK<br>eleri, Hakediş Ödemeleri, Vergi Ödemeleri )<br>ut nakit durumuna göre (kasa hesabı vadeli<br>repo vb.) dikkate alınarak muhasebe yetkilisi ile<br>rsonel tarafından kurumun genel nakit ihtiyacı<br>tespit edilir. | *Bütçe ve<br>Performans<br>Şube<br>Müdürlüğü<br>Personeli                              | *09.04.2009 tarihli ve 27195<br>sayılı R.G.' de yayımlanan<br>Kamu Kurum ve<br>Kuruluşlarının Nakit<br>Taleplerinin Tespitine<br>İlişkin Yönetmelik |
| Sisteme 3(üç) aylık nakit taleplerini işleyebilmek için "Aylık Nakit Talep<br>Girişi" sekmesi seçilir. Daha sonra projeksiyon zamanı (nakit talep<br>edilecek ay) seçilir ve içinde bulunulan cari ay dışında gelecek 3 ay için<br>ayrı ayrı belirlenen nakit talepleri sisteme işlenir.<br>Projeksiyon zamanı seçildikten sonra açılan formun sol alt köşesinde<br>bulunan "güncelle" butonu seçilerek form aktifleştirilir. Forma gerekli<br>talep girişleri yapılır ve form kaydedilir.<br>Revize talep girişi projeksiyon zamanı olarak içinde bulunulan ay seçilir.<br>Eklenecek/düşülecek tutar satırının karşısına ilk talep ettiğimiz tutara<br>eklemek istediğimiz tutar girilir. Eğer ilk talep edilen tutarı düşürmek<br>istediğimizde de düşürmek istenilen tutarın başına"-" (eksi) işareti<br>konularak tam tutar girilir. Kaydedilir. Her ay için sisteme girilerek<br>kaydedilen tutarlar kontrol edilir. |                                                                                                    | *Bütçe ve<br>Performans<br>Şube<br>Müdürlüğü<br>Personeli                              | *09.04.2009 tarihli ve 27195<br>sayılı R.G.' de yayımlanan<br>Kamu Kurum ve<br>Kuruluşlarının Nakit<br>Taleplerinin Tespitine<br>İlişkin Yönetmelik |

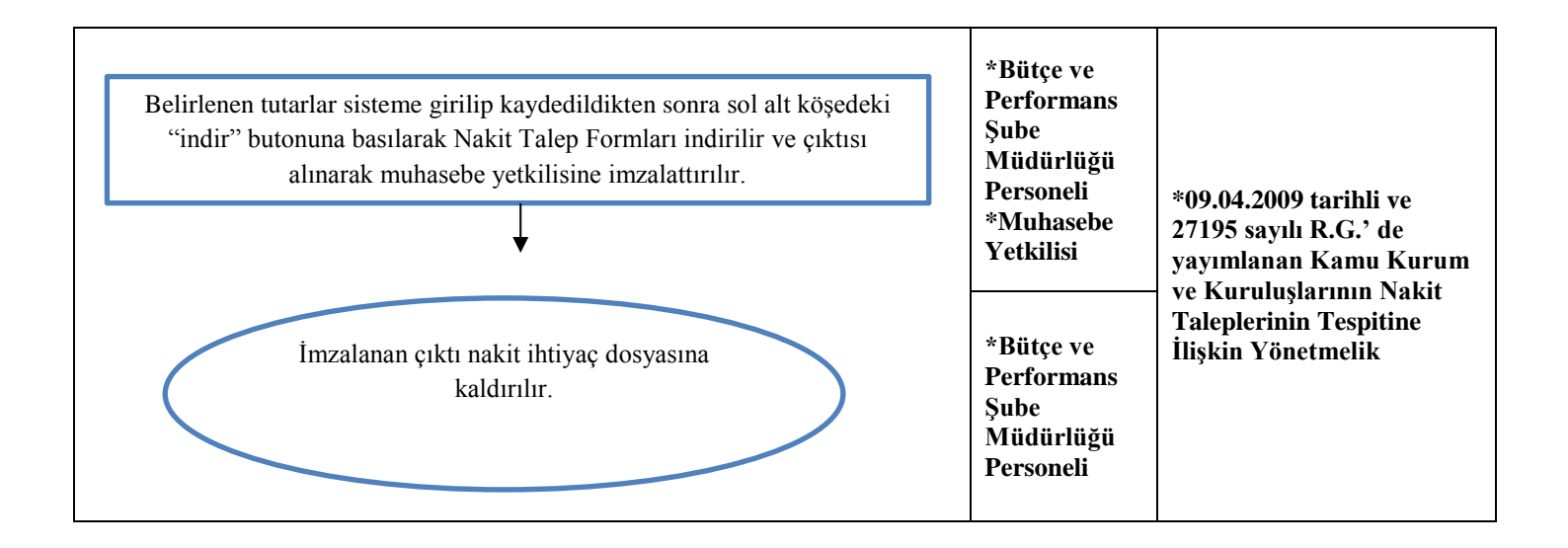